สมากมสโมสรนักลงทุน Investor Club Association

คู่มือการใช้งานระบบ IC Online (งานสั่งปล่อยวัตถุดิบ)

## วิธีปฏิบัติ กรณีชื่อรายการวัตถุดิบที่ใช้ในการสั่งปล่อย <u>ไม่ตรง</u> กับชื่อรายการวัตถุดิบที่ได้รับอนุมัติจากสกท.

( ไม่ตรงกับ MML : Master List )

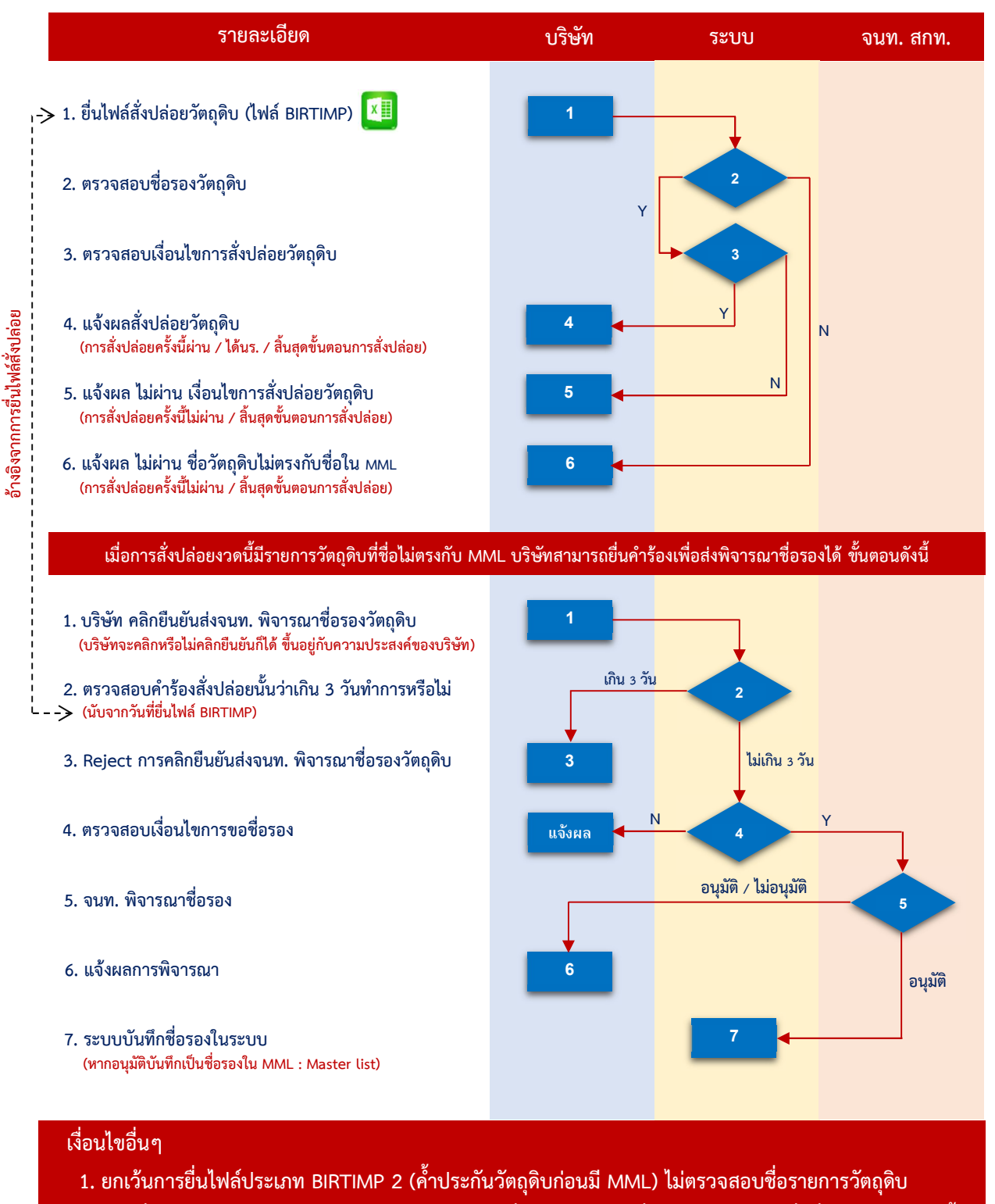

2. หากชื่อรายการวัตถุดิบได้รับอนุมัติแล้ว และต้องการสั่งปล่อย จะต้องยื่นไฟล์ BIRTIMP เพื่อสั่งปล่อยใหม่อีกครั้ง

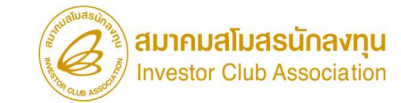

คู่มือการใช้งานระบบ IC Online (งานสั่งปล่อยวัตถุดิบ)

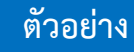

#### เมื่อบริษัทต้องการสั่งปล่อยวัตถุดิบ บริษัทจะทำการยื่นไฟล์ BIRTIMP ที่ระบบ IC Online

ขั้นตอน : เมนูส่งข้อมูล 1. เลือกรหัสโครงการ > 2. คลิก choose file จากนั้น เลือกไฟล์ที่ต้องการ > 3. คลิก Submit

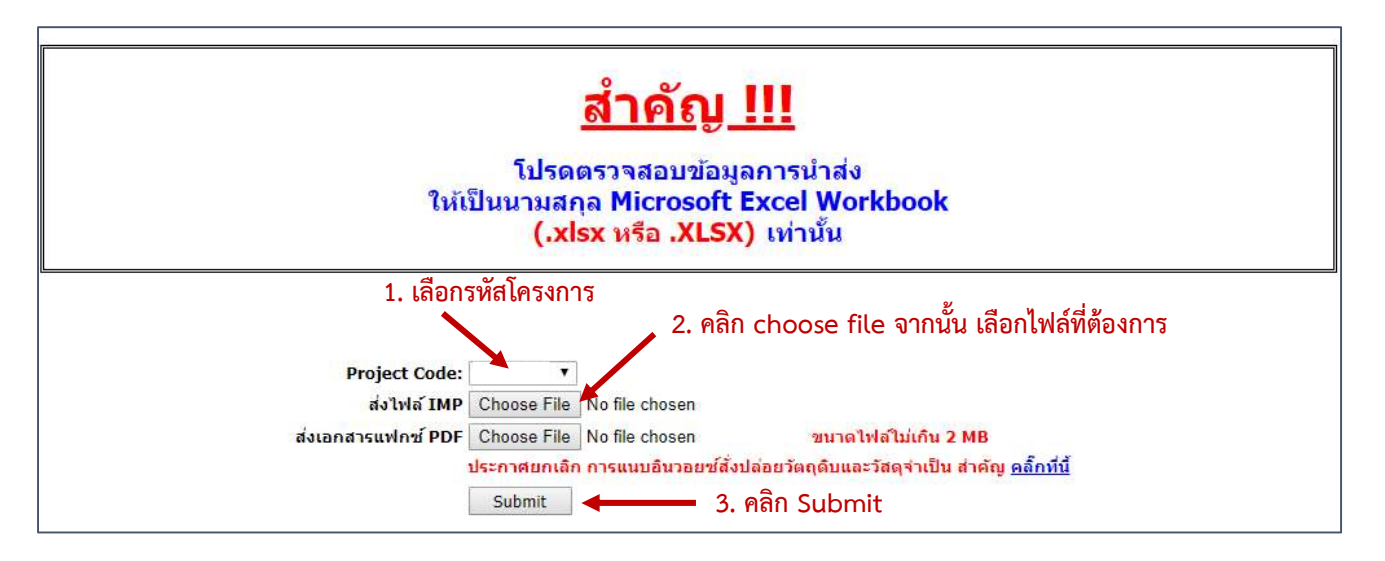

เมื่อบริษัททำการสั่งปล่อยวัตถุดิบแล้ว บริษัทต้องทำการตรวจสอบความถูกต้อง

์ ขั้นตอน : เมนูตรวจสอบข้อมูล 1. เลือกรหัสโครงการจากนั้นกดปุ่ม Submit > 2. คลิก hyperlink <u>พบข้อผิดพลาด</u>

|                |             |                 | Project Coo       | de :                                      | Submit                  | 2. คลิก hyperlink<br>ใน Transaction สั่ | <u>พบข้อผิดท</u><br>ังปล่อยที่ต้อ | <u>งลาด</u><br>องการ |  |  |
|----------------|-------------|-----------------|-------------------|-------------------------------------------|-------------------------|-----------------------------------------|-----------------------------------|----------------------|--|--|
| วันเ           | ที          |                 | ชื่อไฟล์สิ่งปล่อย | งวดเริ่มต้น                               | ดรวจสอบ E.ror           | ดรวจสอบสถานะ                            | รับข้อมูล                         | a MML                |  |  |
| 5/5/2564 11:05 | :01         | 56050211IMP     | 105110501.XLSX    | CK2                                       | <u>พบข้อผิดพลาด</u>     | <u>ตรวจสอบ</u>                          | <u>51</u>                         |                      |  |  |
| 5/5/2564 10:   | Untitled Pa | age - Google Ch | rome              |                                           |                         | 8                                       | - 0                               | ×                    |  |  |
| 5/5/2564 10:   | Not cor     | uro   102.1.1   | 16/lcOnlineTect20 | 121/pop//jowEila.acpy2ts                  | ma-chkarrlid-2255       | 2468/VIS EiloNamo-I                     | 56050211IM                        | D1                   |  |  |
| 4/5/2564 18:   | U Norsec    | ure   122.1.1.  | Topiconimerester  | ic if pop view nelaspx. ()                | pe-cinceriodu-2200      | 24000(LD_ITTERNATIVE                    | 50050211114                       | 1 1                  |  |  |
| 4/5/2564 18:   |             | Date : 05       | /05/2021          |                                           | INVESTOR CLUR           | SECULATION                              |                                   |                      |  |  |
| 4/5/2564 18:0  |             | Time 11         | .03.50            | ERROR PROCESS STATUS REPORT               |                         |                                         |                                   |                      |  |  |
| 4/5/2564 17:4  | Pro         | iect Code : 56  | 050211            |                                           |                         |                                         |                                   |                      |  |  |
| 4/5/2564 17:   | F           | ile Name : 56   | 050211IMP105110   | 0501.XLSX                                 |                         |                                         |                                   |                      |  |  |
| 4/5/2564 17:   | ======      | =======         |                   |                                           |                         | ================                        | ======                            | ===:                 |  |  |
| 4/5/2564 17:   | Line        | Doc No.         | Group No.         |                                           | Stat                    | us                                      |                                   |                      |  |  |
| 4/5/2564 17:0  | 2           | CK2             | 000016            | ชื่อวัต <mark>ถุดิบไม่ตรงกับชื่อใน</mark> | รายการ Master List (MML | )                                       |                                   |                      |  |  |

#### 1. เลือกรหัสโครงการจากนั้นกดปุ่ม Submit

คู่มือการใช้งานระบบ IC Online (งานสั่งปล่อยวัตถุดิบ)

หากระบบตรวจสอบแล้วพบว่าชื่อที่ใช้ในการสั่งปล่อย (Column Desc1 ในไฟล์ BIRTIMP) ไม่ตรงกับชื่อใน MML ระบบจะแสดงคำว่า **"พบข้อผิดพลาด"** เมื่อคลิกจะแสดงข้อความว่า **"ชื่อวัตถุดิบไม่ตรงกับชื่อในรายการ Master List** (MML)"

เมื่อพบข้อผิดพลาดนี้ การสั่งปล่อยครั้งนี้ถือว่าไม่ผ่านและสิ้นสุดขั้นตอนการสั่งปล่อย

การสั่งปล่อยงวดนี้มีรายการวัตถุดิบที่ชื่อไม่ตรงกับ MML บริษัทสามารถยื่นคำร้องเพื่อส่งพิจารณาชื่อรองได้

โดยสามารถคลิกยื่นคำร้องเพื่อขอพิจารณาชื่อรองได้ภายใน 3 วันทำการ นับจากวันที่ยื่นไฟล์ BIRTIMP เข้าระบบ หากเกิน 3 วันทำการ จะไม่สามารถคลิกยื่นคำร้องเพื่อขอพิจารณาชื่อรองได้ ซึ่งเป็นความประสงค์ของบริษัทจะคลิกยื่น หรือไม่คลิกยื่นก็ได้ ระบบไม่ได้บังคับ

หากต้องการนำชื่อที่ใช้ในการสั่งปล่อยแล้วระบบตรวจสอบพบว่าเป็นชื่อที่ไม่มีใน MML ไปทำการยื่นขอชื่อรอง (โดย อ้างอิงจาก Transaction การสั่งปล่อยวัตถุดิบที่ไม่ผ่าน) มีขั้นตอนดังนี้

ขั้นตอน : เมนูตรวจสอบข้อมูล 1. เลือกรหัสโครงการจากนั้นกดปุ่ม Submit > 2. คลิก hyperlink <u>ตรวจสอบ</u>

|                   |                   | 1. เลือกรหัสโครง |                     |                |                        |  |  |  |
|-------------------|-------------------|------------------|---------------------|----------------|------------------------|--|--|--|
|                   | Project Code      | e :              | ▼ Submit            | 2. คลิก hy     | perlink <u>ตรวจสอบ</u> |  |  |  |
| วันที             | ชื่อไฟล์สั่งปล่อย | งวดเริ่มต้น      | ตรวจสอบ Error       | ดรวจสอบนอานะ   | รับข้อมูล MML          |  |  |  |
| 5/5/2564 11:05:01 | 105110501.XLSX    | CK2              | <u>พบข้อผิดพลาด</u> | <u>ตรวจสอบ</u> | <u>511</u>             |  |  |  |

จากนั้นระบบจะแสดงหน้าจอให้ยื่นคำร้องเพื่อส่งพิจารณาชื่อรอง

#### ้ คู่มือการใช้งานระบบ IC Online (งานสั่งปล่อยวัตถุดิบ)

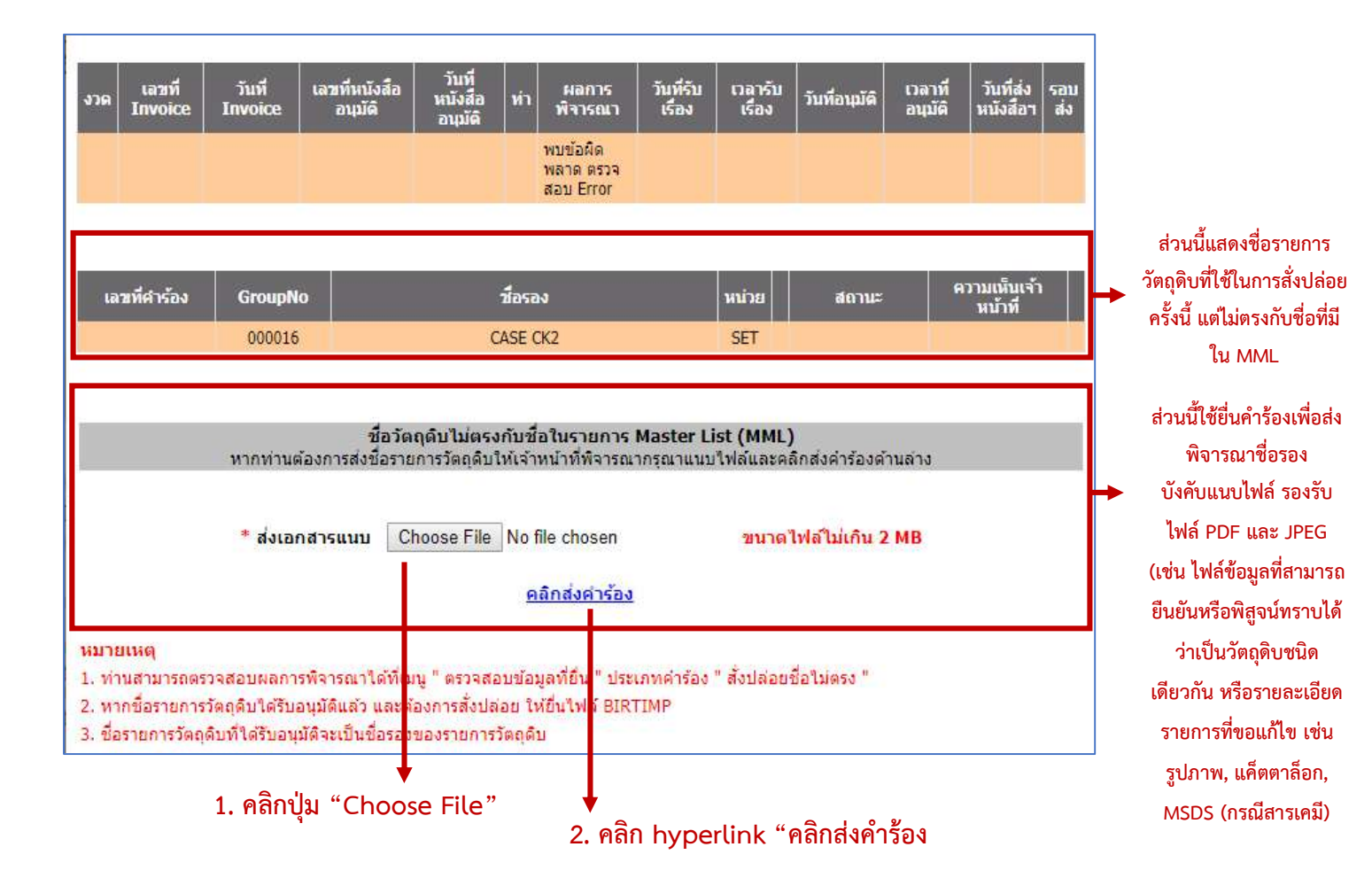

## จากนั้นระบบจะแสดงหน้าจอ

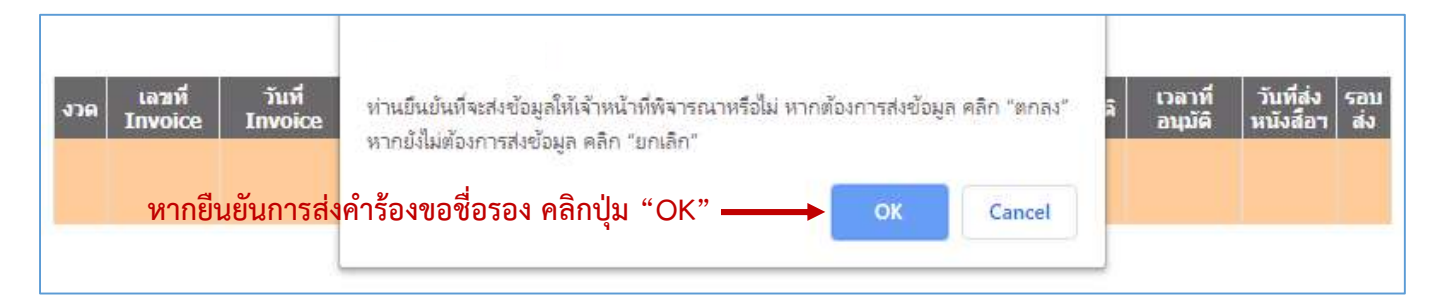

## จากนั้นระบบจะแสดงหน้าจอ

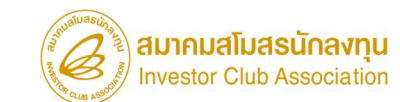

คู่มือการใช้งานระบบ IC Online (งานสั่งปล่อยวัตถุดิบ)

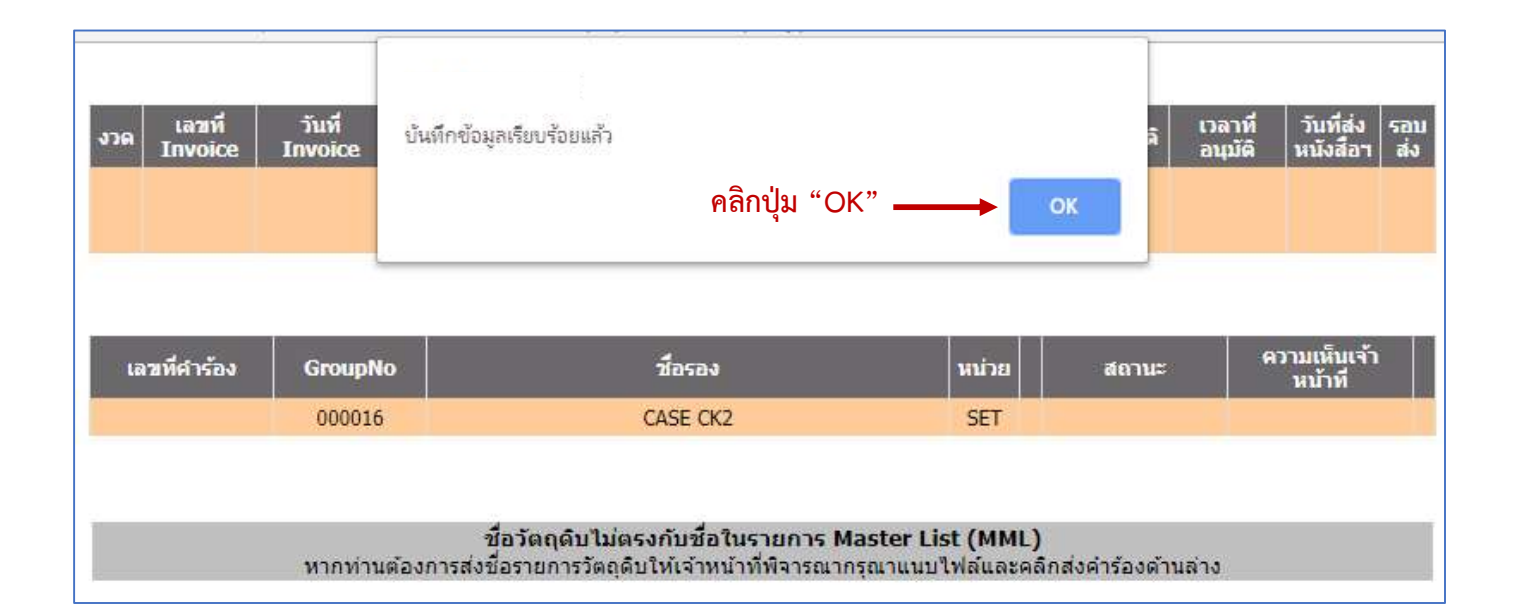

ตรวจสอบผลการพิจารณาชื่อรองรายการวัตถุดิบ (ที่ส่งมาจากการคลิกยื่นคำร้องเพื่อขอพิจารณาชื่อรอง จากงานสั่งปล่อยที่ชื่อไม่ตรงกับ MML)

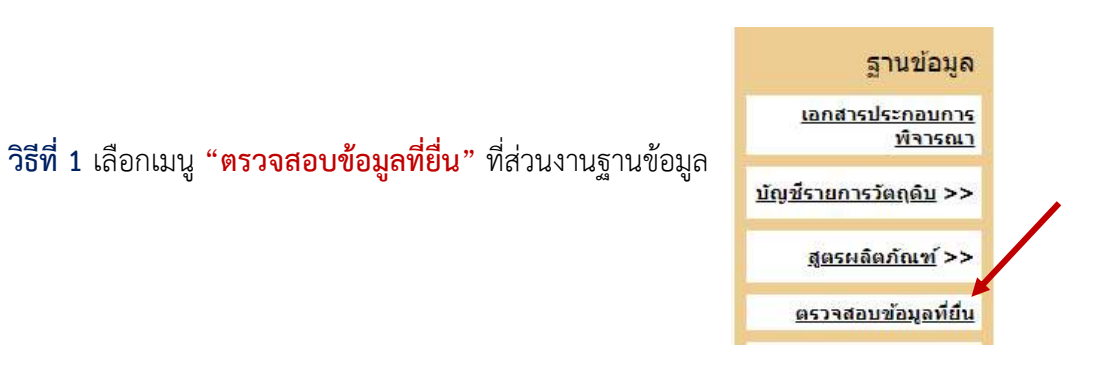

จากนั้นระบบจะแสดงหน้าจอตามภาพ ให้ระบุข้อมูล ดังนี้

1. เลือกรหัสโครงการที่ต้องการ > 2. เลือกรายการเป็น "สั่งปล่อยชื่อไม่ตรง" > 3. ระบุวันที่ส่งคำร้อง > 4. กดปุ่ม "Submit"

| ฝ่ายเทคโนโลยีสารสนเทศ<br>6   P a g e                                                                                  | สมาคมสโมสรนักลงทุน<br>Investor Club Association      |  |  |  |  |  |
|----------------------------------------------------------------------------------------------------|------------------------------------------------------|--|--|--|--|--|
| Published: Oct 2021                                                                                                   | คู่มือการใช้งานระบบ IC Online (งานสั่งปล่อยวัตถุดิบ) |  |  |  |  |  |
|                                                                                                    |                                                      |  |  |  |  |  |
|                                                                                                    |                                                      |  |  |  |  |  |
| รหัสโครงการ ▼ รายการ สั่งปล่อยชื่อไม่ตรง ▼ Submit                                                                     |                                                      |  |  |  |  |  |
| ช่วงวันที่ส่ง<br>คำร้อง ตั้งแต่ 05/05/2021 ถึง 05/05/2021                                                             |                                                      |  |  |  |  |  |
| *กรุณาเลือกช่วงวันที่ส่งคำร้องไม่เกิน 1 เดือน                                                                         |                                                      |  |  |  |  |  |
| <mark>ค้นหา</mark><br>วันที่ส่งคำร้อง เลขที่คำร้อง รายการที่ยื่นพิจารณา โครงการ ไฟล์ข้อมูลที่ยื่น                     | สถานะ รับข้อมูล วับที่อนบัติ ความเห็นเจ้าหน้าที่     |  |  |  |  |  |
| 05-05-2021 11:06:08 2021050000753 สั่งปล่อยชื่อไม่ตรง<br>หน้า 1 ทั้งหมด 1 รายการ                                      | <u>อนุมัติ ตรวจสอบ</u> 05-05-2021 <u>ดูข้อมูล</u>    |  |  |  |  |  |
| เมื่อคลิก hyperlink "อนุมัติ" จะแสดงหน้าจอ                                                                            | รู้นี้                                               |  |  |  |  |  |
| เลขที่คำร้อง : 2021050000753 วันที่ส่งค <sub>ื</sub>                                                                  | ↓<br>เรื่อง : 05-05-2021 11:06:08                    |  |  |  |  |  |
| พิจารณาโดยเจ้าหน้าที่ : โด๊ะ 1 (เจ้าหน้าที่ 1) กอง 2                                                                  |                                                      |  |  |  |  |  |
| สำคับ รหัสวัตถุดิบ ชื่อรอง หน่วย รหัสพิกัด ประเภท Stock<br>1 000016 CASE CK2 SET หมุนเวียน<br>หน้า 1 ทั้งหมด 1 รายการ | สถานะ ความคิดเห็น<br>อนุมิติ อนุมิติ                 |  |  |  |  |  |
| <u>กลับ</u>                                                                                                    |                                                      |  |  |  |  |  |
| เมื่อคลิก hyperli                                                                                                    | ink "ตรวจสอบ" จะแสดง Excel File                      |  |  |  |  |  |

เมอคลก hyperlink "ตรวจสอบ (กรณีไม่อนุมัติจะไม่แสดง Excel File)

|   |           |        |          |                          |            |            |          |               |            | <b>•</b> |
|---|-----------|--------|----------|--------------------------|------------|------------|----------|---------------|------------|----------|
|   | A         | В      | с        | D                        | E          | F          | G        | н             |            | L        |
| 1 | PROJ_CODE | GRP_NO | GRP_DESC | GRP_TYPE                 | TARIFF     | START_DATE | END_DATE | APP_NO        | APP_DATE   | ACTIVE   |
| 2 |           | 000016 | CASE     | ชื่อหลัก                 |            | 21/10/2013 |          | 2020090008447 | 02/09/2020 | Y        |
| 3 |           | 000016 | CASE     | ชื่อรอง                  | 7616.99.99 | 15/10/2013 |          | 0907/         | 15/10/2013 | Y        |
| 4 |           | 000016 | CASE CK2 | ชื่อรอง(ฐานข้อมลออนไลน์) |            | 05/05/2021 |          | 2021050000753 | 05/05/2021 | Y        |

ชื่อรองรายการวัตถุดิบที่ได้รับอนุมัติในครั้งนี้

สมาคมสโมสรนักลงทุน Investor Club Association

คู่มือการใช้งานระบบ IC Online (งานสั่งปล่อยวัตถุดิบ)

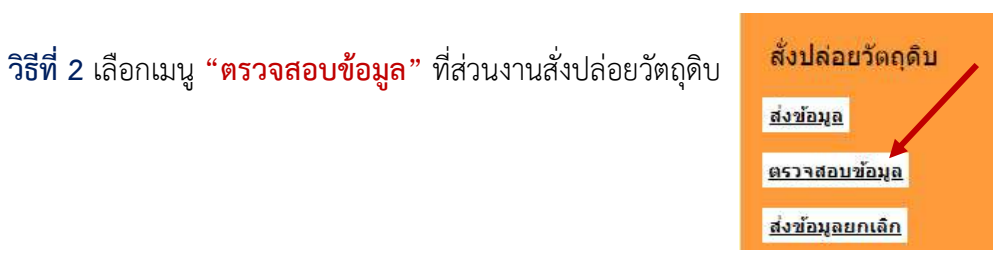

จากนั้นระบบจะแสดงหน้าจอตามภาพ ให้ระบุข้อมูล ดังนี้

#### 1. เลือกรหัสโครงการที่ต้องการ > 2. กดปุ่ม "Submit"

| Import Online : View | File : ตรวจสอบขอมูล |             |                      |                |               |              |
|----------------------|---------------------|-------------|----------------------|----------------|---------------|--------------|
|                      | Proje               | ect Code :  | ▼ Submit             |                |               |              |
| วันที่               | ชื่อไฟล์สิ่งปล่อย   | งวดเริ่มด้น | ตรวจสอบ Error        | ตรวจสอบสถานะ   | รับข้อมูล MML | ข้อมูลกรมศุล |
| 5/5/2564 13:46:08    | 4P305134608.XLSX    | CK5         | <u>พบข้อผิดพลาด</u>  | <u>ตรวจสอบ</u> | <u>รับ</u>    | <u>รับ</u>   |
| 5/5/2564 13:45:25    | 4P305134525.XLSX    | CK5         | <u>พบข้อผิดพลาด</u>  | <u>ตรวจสอบ</u> | <u>51</u>     | <u>รับ</u>   |
| 5/5/2564 13:13:17    | 4P205131317.XLSX    | CK4         | <u>ข้อมูลถูกต้อง</u> | <u>ตรวจสอบ</u> | <u>511</u>    | <u>51</u>    |
| 5/5/2564 11:55:59    | 4P205115559.XLSX    | CK3         | <u>ข้อมูลถูกต้อง</u> | <u>ตรวจสอบ</u> | <u>51</u>     | <u>รับ</u>   |
| 5/5/2564 11:54:35    | 4P205115435.XLSX    | CK3         | <u>พบข้อผิดพลาด</u>  | <u>ตรวจสอบ</u> | <u>50</u>     | <u>50</u>    |
| 5/5/2564 11:05:01    | MP105110501.XLSX    | CK2         | <u>พบข้อผิดพลาด</u>  | <u>ตรวจสอบ</u> | <u>51</u>     | <u>รับ</u>   |

#### เมื่อคลิก hyperlink "ตรวจสอบ" จะแสดงหน้าจอนี้

| งวด  | เลฆที่<br>Invoice            | วันที่ Invoice | เลขที่หนังสืออนุมัติ | วันที่หนังสือ<br>อนุมัติ | ท่า    | ผลการพิจารณา                  | วันที่รับเรื่อง | เวลารับเรื่อง | วันที่อนุมัติ | เวลาที่อนุมัติ | วันที่ส่ง รอบ<br>หนังสือฯ ส่ง |
|------|------------------------------|----------------|----------------------|--------------------------|--------|-------------------------------|-----------------|---------------|---------------|----------------|-------------------------------|
|      |                              |                |                      |                          | i      | พบข้อผิดพลาด<br>ตรวจสอบ Error |                 |               |               |                |                               |
|      |                              |                |                      |                          |        |                               |                 |               |               |                |                               |
| Lā   | ฉขที่คำร้อง                  | GroupNo        | ชื่อร                | ้อง                      |        | หน่วย                         |                 | สถานะ         | ความเห็นเจ้   | าหน้าที        |                               |
| 2021 | 2021050000753 000016 CASE CK |                | CK2                  | K2 SET                   |        |                               | อนุมัติ         | อนุมัติ       |               |                |                               |
|      |                              |                |                      |                          |        |                               |                 |               |               |                |                               |
|      |                              |                |                      |                          |        |                               |                 |               |               |                |                               |
|      |                              |                |                      |                          |        |                               |                 |               |               |                |                               |
|      |                              |                |                      |                          |        |                               |                 |               |               |                |                               |
|      |                              |                |                      |                          |        |                               |                 | -             |               |                |                               |
|      |                              |                |                      | ความเ                    | ล็นรวม | เของเจ้าหน้าที่ : อ           | นุมัติ          |               |               |                |                               |

# หากชื่อรายการวัตถุดิบได้รับอนุมัติแล้ว และต้องการสั่งปล่อย จะต้องยื่นไฟล์ BIRTIMP เพื่อสั่งปล่อยใหม่อีกครั้ง